Welcome! Let's begin. First, click the link below:

https://join.worldcommunitygrid.org?teamId=8N78G65PC2

You will then be taken to a website that looks like this:

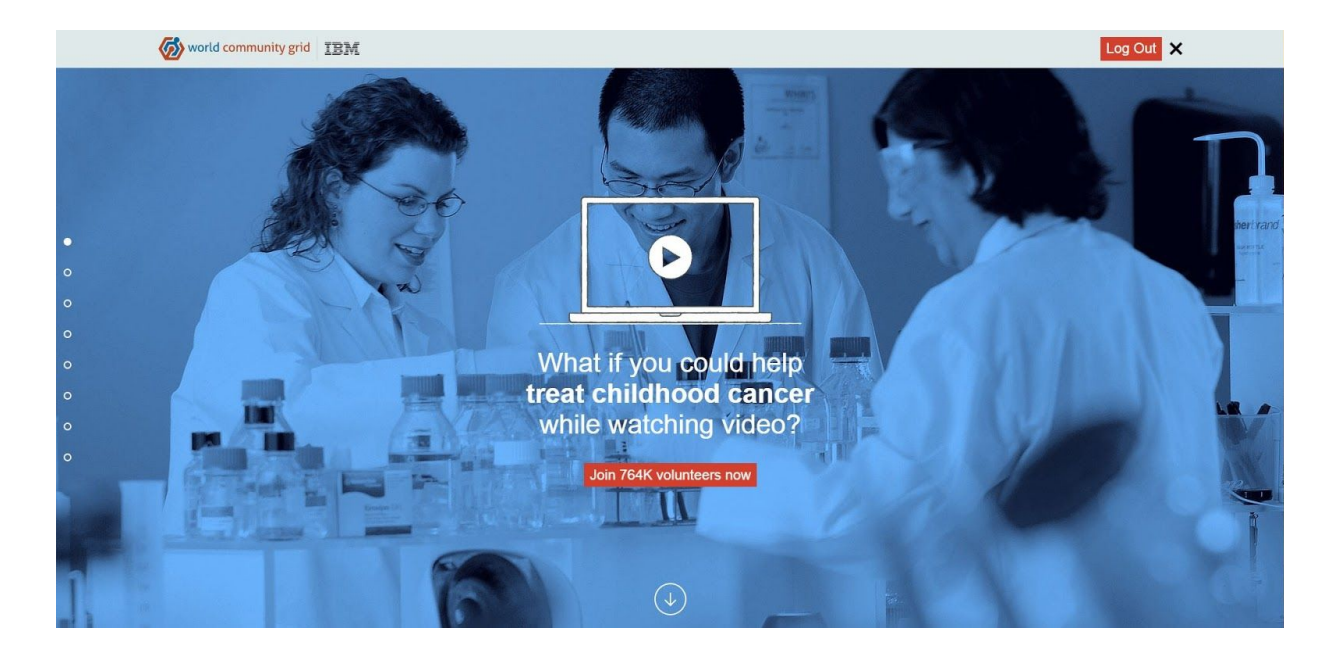

Feel free to read more about the program.

World Community Grid is supported by IBM and is completely secure. Every day they update the program to make it safer. It will also not use your battery if you are installing World Community Grid on a laptop, as it only functions when is it plugged in. When you are done reading, click the button that says "Join 764K volunteers now."

| world community grid IBM |                                   | Log In Join X |
|--------------------------|-----------------------------------|---------------|
|                          | 1. Sign up                        |               |
|                          | Email address:                    |               |
|                          | example@email.com                 |               |
|                          | Password:                         |               |
|                          |                                   |               |
|                          | Accept end user license agreement |               |
|                          | Next >                            |               |
|                          | Learn more                        |               |
|                          |                                   |               |
|                          |                                   |               |
|                          |                                   |               |
|                          |                                   |               |
|                          |                                   |               |
|                          |                                   |               |

You will then need to create an account. Enter an email and a password and click the accept terms button, and hit Next.

You then will be asked to choose projects you will participate in. Please only select the "Mapping Cancer Markers" and the "Smash Childhood Cancer" projects. Hit Next.

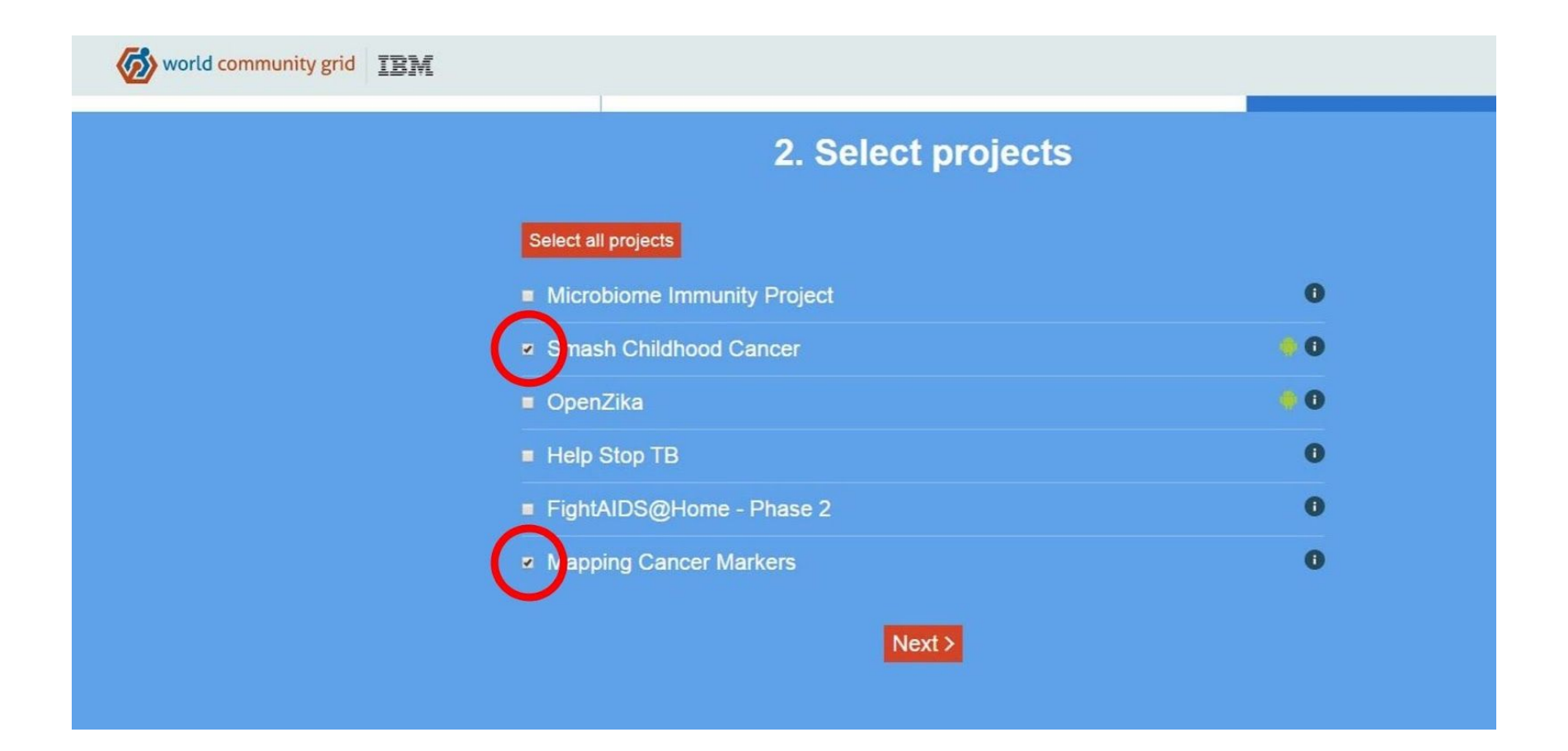

The program will then automatically download. Click on the download icon to start the Package Installer.

|                    |                                      | C. Selferen          |
|--------------------|--------------------------------------|----------------------|
|                    |                                      |                      |
|                    |                                      |                      |
|                    | You have downloaded the Mac OS softw | vare. Download for o |
|                    |                                      |                      |
|                    | What ne                              | xt?                  |
|                    |                                      |                      |
|                    |                                      |                      |
|                    |                                      |                      |
|                    |                                      |                      |
|                    |                                      |                      |
|                    |                                      |                      |
|                    |                                      |                      |
|                    |                                      |                      |
|                    |                                      |                      |
|                    |                                      |                      |
|                    |                                      |                      |
|                    |                                      |                      |
|                    |                                      |                      |
|                    |                                      |                      |
|                    |                                      |                      |
|                    |                                      |                      |
| wcgrid_7.14.2zip ^ |                                      |                      |
|                    |                                      |                      |

If the window below pops up, keep following the instructions. If it doesn't, scroll down until you see bolded letters.

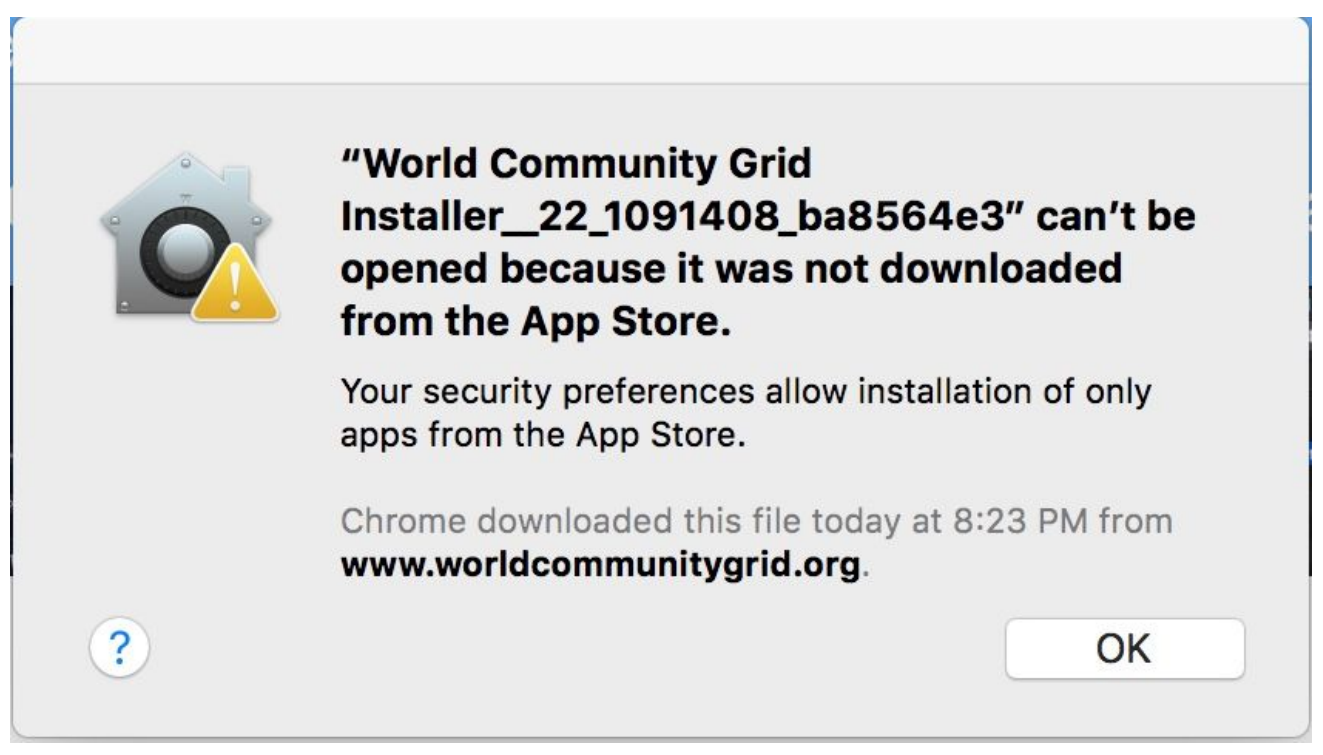

Oh no!!!!!! The program was blocked. Don't worry though, it's completely safe. To open the program: Open System Preferences and click on "Security and Privacy."

| Security & Privacy                                                                                                    | Q Search          |
|----------------------------------------------------------------------------------------------------|-------------------|
| General       FileVault       Firewall       Privacy         A login password has been set for this user       Change Password         ✓ Require password       immediately <> after sleep or screen saw         Show a message when the screen is locked       Set Lock Messa         ✓ Disable automatic login | ver begins<br>age |
| Allow apps downloaded from:                                                                                                    | Open Anyway       |
| Click the lock to make changes.                                                                                                    | Advanced ?        |

Hit "Open Anyway" and click OK on the window that pops up.

If your computer has an administrator, you may need to have them enter their password.

## CONTINUED SETUP INSTRUCTIONS

## This window will then pop-up:

|                          | wcgrid_7.14.2_macOSX_x86_6                         | 64                      |          |              |
|--------------------------|----------------------------------------------------|-------------------------|----------|--------------|
| $\langle \rangle$        |                                                    |                         | Q Search |              |
| Favorites                | Name ^                                             | Date Modified           | Size     | Kind         |
| Creative Cloud Files (1) | extras                                             | Oct 11, 2018 at 1:36 AM |          | Folder       |
| Documents                | ReadMe.rtf                                         | Oct 11, 2018 at 1:36 AM | 7 KB     | RTF Document |
| Desktop                  | World Community Grid Installer_22_1091408_ba8564e3 | Oct 11, 2018 at 1:34 AM | 10.6 MB  | Application  |
| Applications             |                                                    |                         |          |              |
| 🞵 Music                  |                                                    |                         |          |              |
| iCloud Drive             |                                                    |                         |          |              |
| Dictures                 |                                                    |                         |          |              |
| Movies                   |                                                    |                         |          |              |
| Downloads                |                                                    |                         |          |              |
| Recents                  |                                                    |                         |          |              |
| Deleted Users            |                                                    |                         |          |              |
| MirDrop                  |                                                    |                         |          |              |
| Dropbox                  |                                                    |                         |          |              |
| Devices                  |                                                    |                         |          |              |
| 💻 Sawyer's iMac          |                                                    |                         |          |              |
| Tags                     |                                                    |                         |          |              |

Click the World Community Grid Installer file to open the Package Installer!

|                                        | 🥪 Install World Community Grid                                          |  |
|----------------------------------------|-------------------------------------------------------------------------|--|
|                                        | Welcome to the World Community Grid Installer                           |  |
| Introduction                           | You will be guided through the steps necessary to install this software |  |
| Read Me                                | Software.                                                               |  |
| License                                |                                                                         |  |
| <ul> <li>Destination Select</li> </ul> |                                                                         |  |
| Installation Type                      |                                                                         |  |
| Installation                           |                                                                         |  |
| Summary                                |                                                                         |  |
|                                        |                                                                         |  |
|                                        |                                                                         |  |
|                                        |                                                                         |  |
|                                        |                                                                         |  |
|                                        |                                                                         |  |
|                                        |                                                                         |  |
|                                        | Go Back Continue                                                        |  |

Click Continue.

|                    | 🥪 Install World Community Grid                                                                                                    |   |
|--------------------|----------------------------------------------------------------------------------------------------|---|
|                    | Important Information                                                                                                    |   |
| Introduction       | Macintosh World Community Grid Version 7.14.2<br>Release Notes                                                                                                    |   |
| Read Me            | http://worldcommunitygrid.org/                                                                                                    |   |
| License            | Installing World Community Grid may take several minutes;                                                                                                    |   |
| Destination Select | please be patient.                                                                                                    |   |
| Installation Type  | World Community Grid is an IBM philanthropic initiative that enables                                                                                                    |   |
| Installation       |                                                                                                    |   |
| Summary            | World Community Grid is enabled by the Berkeley Open Infrastructure<br>for Network Computing (BOINC) open source distributed computing<br>platform.                                                                                                    |   |
|                    | <u>GPU Processing</u><br>CUDA UPGRADE WARNING: Do not upgrade to CUDA 6.5 or later if<br>you have an older NVIDIA GPU with Compute Capability 1.3 or less.<br>You can check your GPU's Compute Capability at <u>https://</u><br><u>developer.nvidia.com/cuda-gpus</u> . |   |
|                    | You can find older CUDA drivers at http://www.nvidia.com/object/mac-                                                                                                    |   |
|                    | Print Save Go Back Continue                                                                                                    | ) |

This is just some tech information about the program. Click Continue.

Now, you will need to accept the terms. Click Continue and hit Agree.

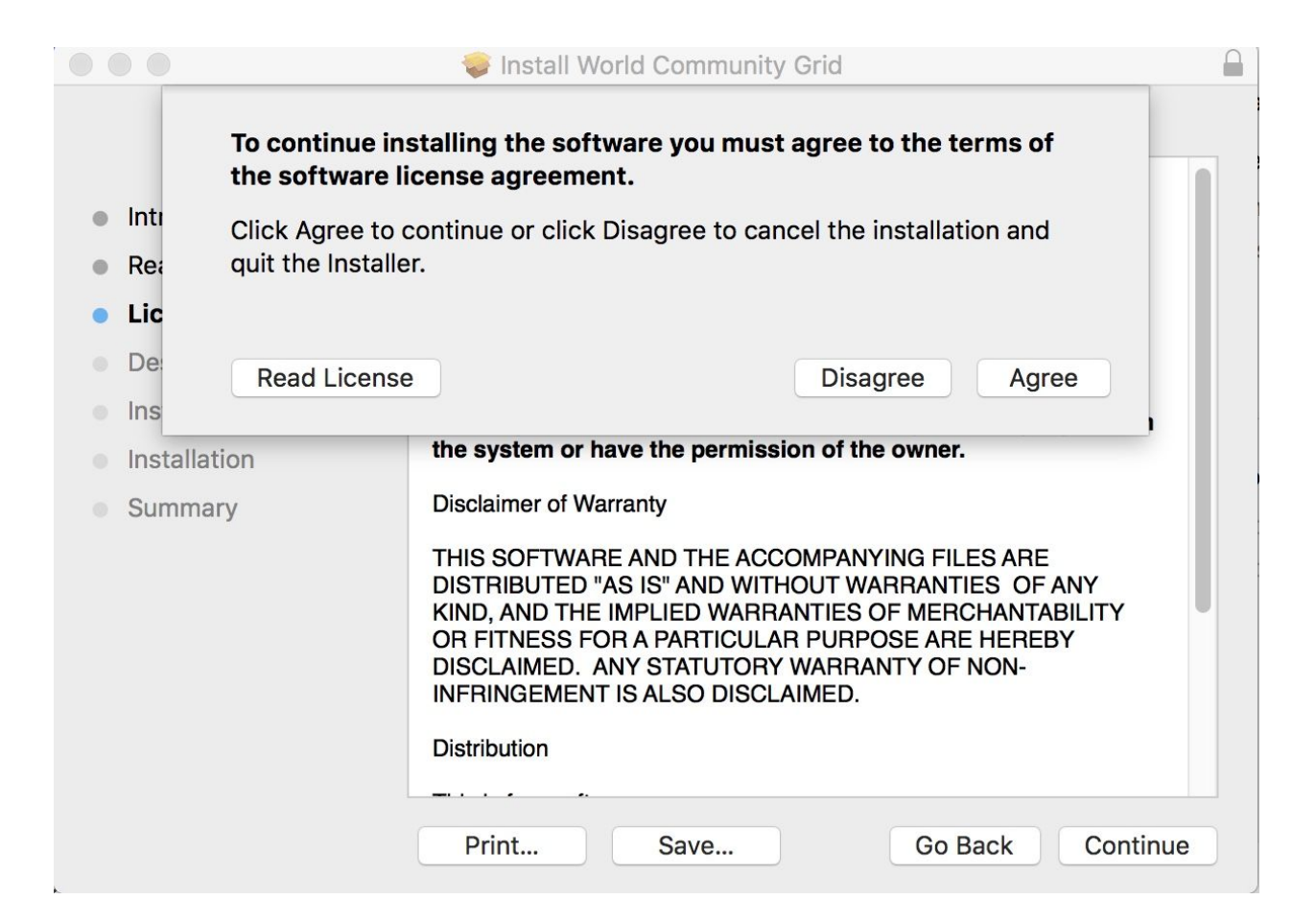

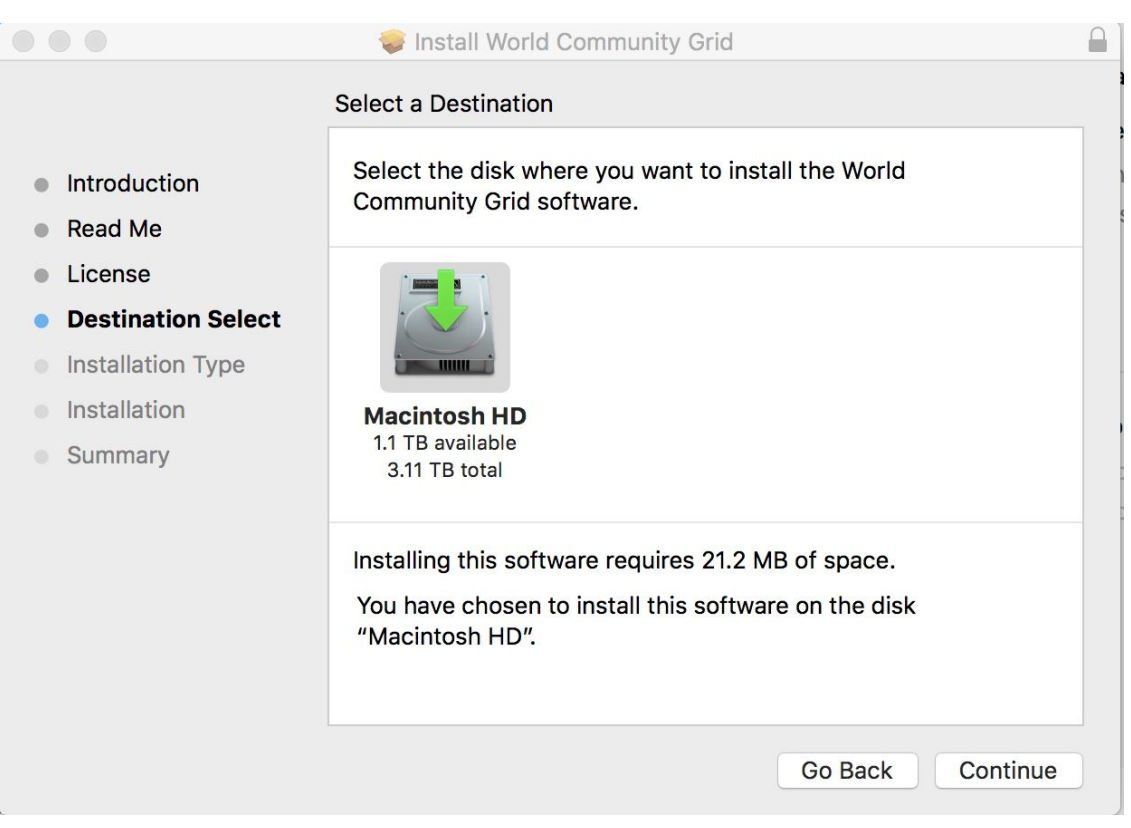

Now you will need to choose the hard drive to install the program on. If you only have one, click Continue. If you have multiple, click on the hard drive you want to install the program on and click Continue.

|                                                                                                    | 😻 Install World Community Grid                                                                                                    |  |
|----------------------------------------------------------------------------------------------------|----------------------------------------------------------------------------------------------------|--|
|                                                                                                    | Standard Install on "Macintosh HD"                                                                                                    |  |
| <ul> <li>Introduction</li> <li>Read Me</li> <li>License</li> <li>Destination Select</li> <li>Installation Type</li> <li>Installation</li> <li>Summary</li> </ul> | This will take 21.2 MB of space on your computer.<br>Click Install to perform a standard installation of this software<br>on the disk "Macintosh HD". |  |
|                                                                                                    | Change Install Location                                                                                                    |  |
|                                                                                                    | Go Back Install                                                                                                    |  |

Now, its time to install! Click on the Install button to begin the install.

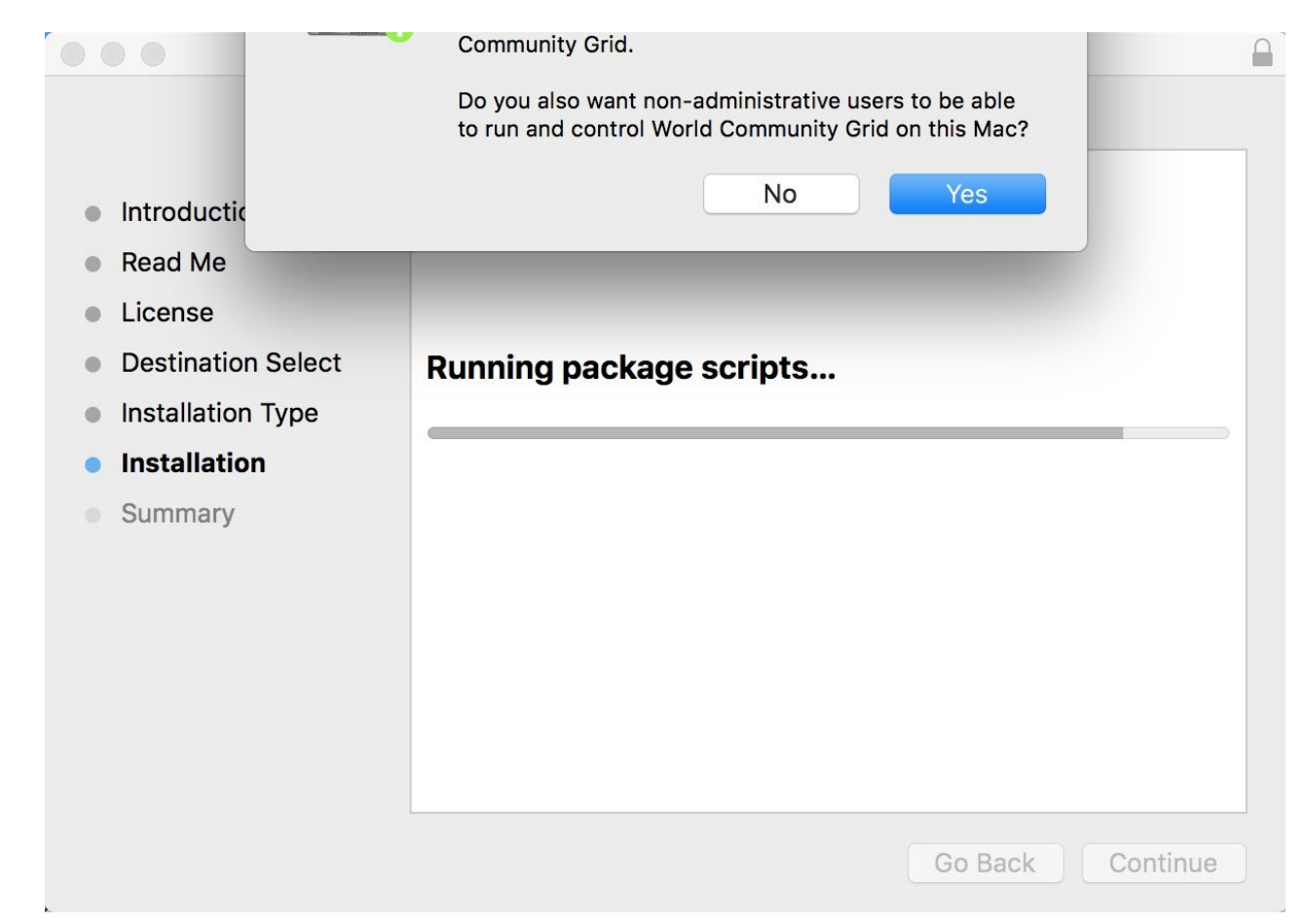

During the install, windows may pop-up. If you have multiple accounts one will ask you if a non-admin account can control the program. No matter what, one will ask you if you want to install a screensaver. You can either hit yes or no.

This window will pop-up if everything goes right:

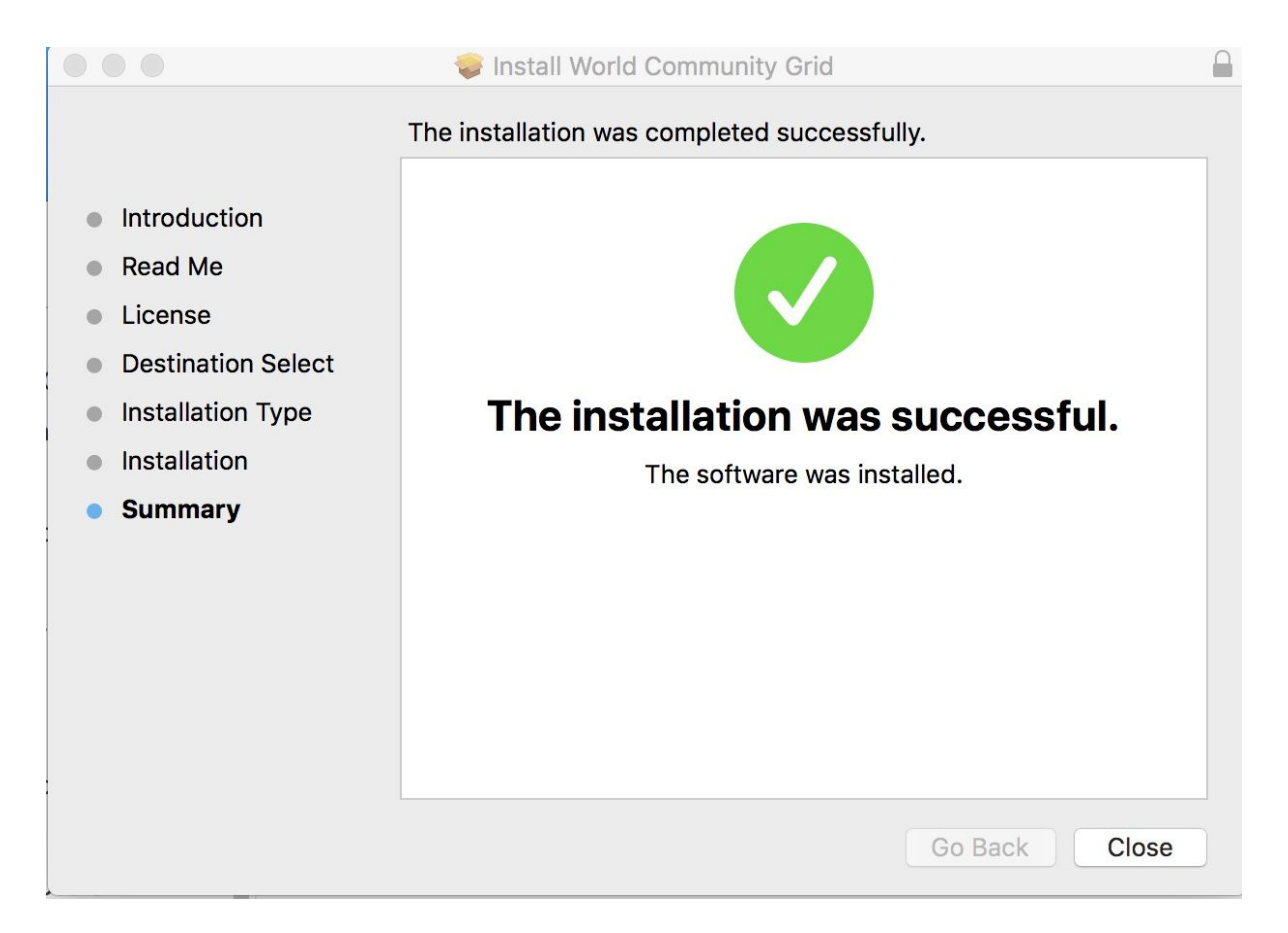

The program will automatically launch and download some cancer markers to map. When it is running, it should look like this:

|     | World Community Grid                                                                                      |
|-----|----------------------------------------------------------------------------------------------------|
| Ø   | world community grid                                                                                      |
| Ta  | sks: 😝 Mapping Cancer Markers 🗘                                                                           |
|     | From: World Community Grid                                                                                |
|     | Elapsed: 00:01:13<br>Remaining (estimated): 03:45:10<br>0.500%<br>Status: Running                         |
|     | Task Commands                                                                                             |
| Pro | ojects: Add Project World Community Grid Work done for this project: 0 Project Web Pages Project Commands |
|     | Notices Suspend Help                                                                                      |

That's it! You will now be helping my team help find better cancer treatment options for people like my dad. If you want, click on the red X to close out the window. Don't worry, it will still be running.

Want to support cancer research even more? Share the website <u>helpsawyerfightcancer.com</u> with your friends.